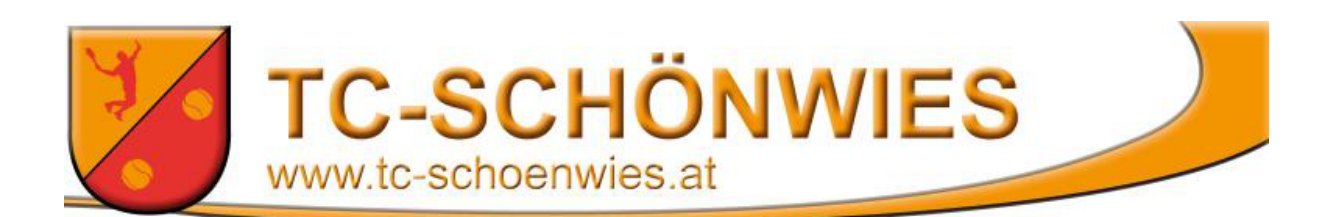

## Anleitung für das Platzreservierungssystem:

Wie ihr euch für das Platzreservierungssystem anmeldet, findet ihr auf der Website: <u>http://tc-schoenwies.at/</u>.

Auf der Seite **Mitgliedschaft** unter dem Punkt **Information** gibt es eine Anleitung. Bei sonstigen Problemen bitte eine E-Mail an: <u>schoenwiestc@yahoo.com</u>

Nach der erfolgreichen Anmeldung findest du dich hier wieder.

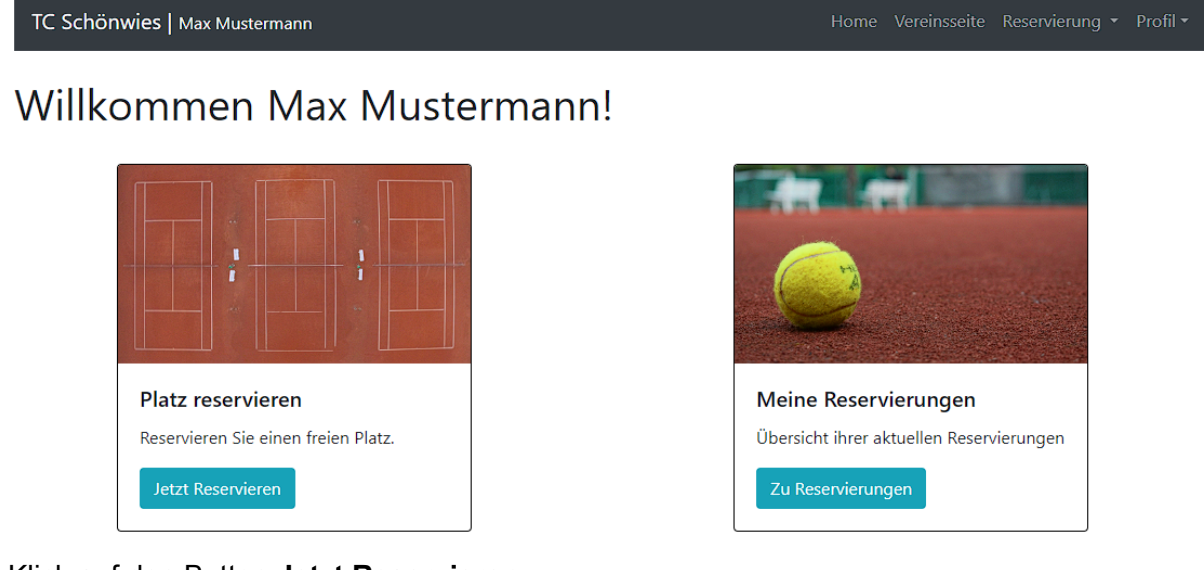

Klick auf den Button Jetzt Reservieren

## Platzreservierung

| Abo | Training      | <b>T</b> U | urnier 📃 | E       | inzel               | 1 1                        | Doppel 🗖 |                        | Gäste 📃 |                             | Frei <b>E</b> |         | Vorbei 🗖 |  |
|-----|---------------|------------|----------|---------|---------------------|----------------------------|----------|------------------------|---------|-----------------------------|---------------|---------|----------|--|
| ÷   | 04.05.2023    |            | 3        |         | Friday<br>05.05.202 | Friday<br><b>5.05.2023</b> |          | Saturday<br>06.05.2023 |         | Sunday<br><b>07.05.2023</b> |               | 23      | <b>→</b> |  |
|     | Zeit          | Platz 1    | Platz 2  | Platz 3 | Platz 1             | Platz 2                    | Platz 3  | Platz 1                | Platz 2 | Platz 3                     | Platz 1       | Platz 2 | Platz 3  |  |
|     | 08:00 - 09:00 |            |          |         |                     |                            |          |                        |         |                             |               |         |          |  |
|     | 09:00 - 10:00 |            |          |         |                     |                            |          |                        |         |                             |               |         |          |  |
|     | 10:00 - 11:00 |            |          |         |                     |                            |          |                        |         |                             |               |         |          |  |
|     | 11:00 - 12:00 |            |          |         |                     |                            |          |                        |         |                             |               |         |          |  |
|     | 12:00 - 13:00 |            |          |         |                     |                            |          |                        |         |                             |               |         |          |  |
|     | 13:00 - 14:00 |            |          |         |                     |                            |          |                        |         |                             |               |         |          |  |
|     | 14:00 - 15:00 |            |          |         |                     |                            |          |                        |         |                             |               |         |          |  |
|     | 15:00 - 16:00 |            |          |         |                     |                            |          |                        |         |                             |               |         |          |  |
|     | 16:00 - 17:00 |            |          |         |                     |                            |          |                        |         |                             |               |         |          |  |
|     | 17:00 - 18:00 |            |          |         |                     |                            |          |                        |         |                             |               |         |          |  |
|     | 18:00 - 19:00 |            |          |         |                     |                            |          |                        |         |                             |               |         |          |  |
|     | 19:00 - 20:00 |            |          |         |                     |                            |          |                        |         |                             |               |         |          |  |
|     | 20:00 - 21:00 |            |          |         |                     |                            |          |                        |         |                             |               |         |          |  |

Nun suche dir

- Tag
- Platz
- Uhrzeit

nach Wunsch aus, indem du einfach auf das gewünschte grüne Feld klickst (für mehrere Stunden auch klicken + ziehen möglich).

## Reservierungsbestätigung

| Name                 | Max Mustermann              |  |  |  |  |  |  |
|----------------------|-----------------------------|--|--|--|--|--|--|
| Platz                | Platz 2                     |  |  |  |  |  |  |
| Datum                | 2023-05-05                  |  |  |  |  |  |  |
| Uhrzeit von          | 13:00                       |  |  |  |  |  |  |
| Uhrzeit bis          | 15:00                       |  |  |  |  |  |  |
| Art der Reservierung | Reservierungsart wählen 🗸 🗸 |  |  |  |  |  |  |
| Bemerkung            | Bemerkung                   |  |  |  |  |  |  |
|                      | Schließen Reservieren       |  |  |  |  |  |  |

Hier siehst du nochmals deinen gewählten Platz, den Tag und die Uhrzeit deiner Reservierung.

Nun Art der Reservierung auswählen und bei den Bemerkungen deine/n Mitspieler angeben (Name).

Anschließend auf **Reservieren** klicken.

Nun wird deine Reservierung in Farbe angezeigt.

## Platzreservierung

| Abo | Training      | Tu                     | ırnier 📃 | E       | inzel                |         | Doppel 📃 |                        | Gäste 📃 |         | Frei                        |         | Vorbei  |             |
|-----|---------------|------------------------|----------|---------|----------------------|---------|----------|------------------------|---------|---------|-----------------------------|---------|---------|-------------|
| ÷   | 04.05.2023    | Thursday<br>04.05.2023 |          |         | Friday<br>05.05.2023 |         |          | Saturday<br>06.05.2023 |         |         | Sunday<br><b>07.05.2023</b> |         |         | <b>&gt;</b> |
|     | Zeit          | Platz 1                | Platz 2  | Platz 3 | Platz 1              | Platz 2 | Platz 3  | Platz 1                | Platz 2 | Platz 3 | Platz 1                     | Platz 2 | Platz 3 |             |
|     | 08:00 - 09:00 |                        |          |         |                      |         |          |                        |         |         |                             |         |         |             |
|     | 09:00 - 10:00 |                        |          |         |                      |         |          |                        |         |         |                             |         |         |             |
|     | 10:00 - 11:00 |                        |          |         |                      | Test    |          |                        |         |         |                             |         |         |             |
|     | 11:00 - 12:00 |                        |          |         |                      | Test    |          |                        |         |         |                             |         |         |             |
|     | 12:00 - 13:00 |                        |          |         |                      | Test    |          |                        |         |         |                             |         |         |             |
|     | 13:00 - 14:00 |                        |          |         |                      | Test    |          |                        |         |         |                             |         |         |             |
|     | 14:00 - 15:00 |                        |          |         |                      | Test    |          |                        |         |         |                             |         |         |             |
|     | 15:00 - 16:00 |                        |          |         |                      | Test    |          |                        |         |         |                             |         |         |             |
|     | 16:00 - 17:00 |                        |          |         |                      | Test    |          |                        |         |         |                             |         |         |             |
|     | 17:00 - 18:00 |                        |          |         |                      | Test    |          |                        |         |         |                             |         |         |             |
|     | 18:00 - 19:00 |                        |          |         |                      | Test    |          |                        |         |         |                             |         |         |             |
|     | 19:00 - 20:00 |                        |          |         |                      |         |          |                        |         |         |                             |         |         |             |
|     | 20:00 - 21:00 |                        |          |         |                      |         |          |                        |         |         |                             |         |         |             |

Falls du deine Reservierung stornieren willst, wähle dein eingetragenes Reservierungsfeld aus.

| Reservierung Nr. 800 |                    |    |  |  |  |  |  |
|----------------------|--------------------|----|--|--|--|--|--|
| Daten                |                    |    |  |  |  |  |  |
| Name                 | Max Mustermann     |    |  |  |  |  |  |
| Platz                | 3                  |    |  |  |  |  |  |
| Datum                | 2023-05-05         |    |  |  |  |  |  |
| Uhrzeit von          | 14:00              |    |  |  |  |  |  |
| Uhrzeit bis          | 17:00              |    |  |  |  |  |  |
| Art der Reservierung | Turnier            |    |  |  |  |  |  |
| Bemerkung            | test               |    |  |  |  |  |  |
|                      | Schließen Stornier | en |  |  |  |  |  |

Den gelben Button Stornieren klicken.

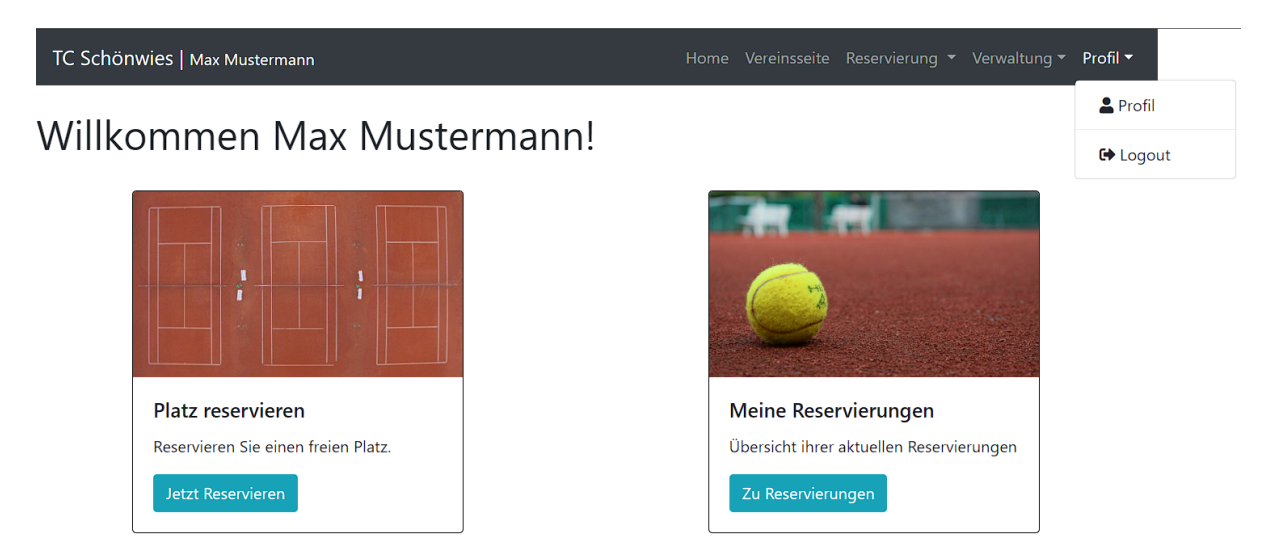

Zum Schluss rechts oben den Reiter **Profil** und dort **Logout** anklicken.

Viel Spaß beim Tennisspiel.